## 0-Wi-Fi EXTENDERS, ROUTERS, AND MESH FROM THE VIEWPOINT OF A CLIENT

## by Francis Chao fchao2@yahoo.com

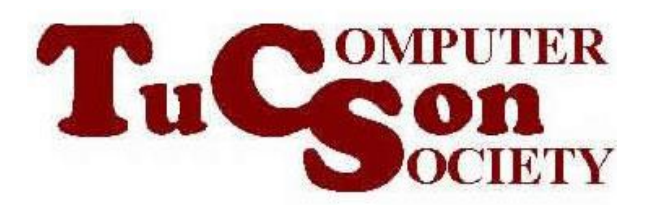

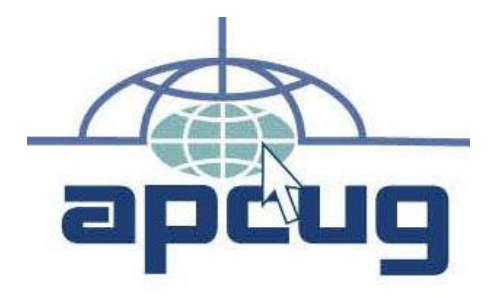

# Web location for this presentation:

http://aztcs.apcug.org Click on "Meeting Notes"

# SUMMARY

Inside "settings" inside any computer, tablet, or cell phone, you will see a very simplified but useful view of the Wi-Fi extenders and Wi-Fi mesh that are available for you.

## TOPICS

"Settings" Viewpoint of the Wi-Fi Environment: Wi-Fi Extender
"Settings" Viewpoint of a Wi-Fi Mesh

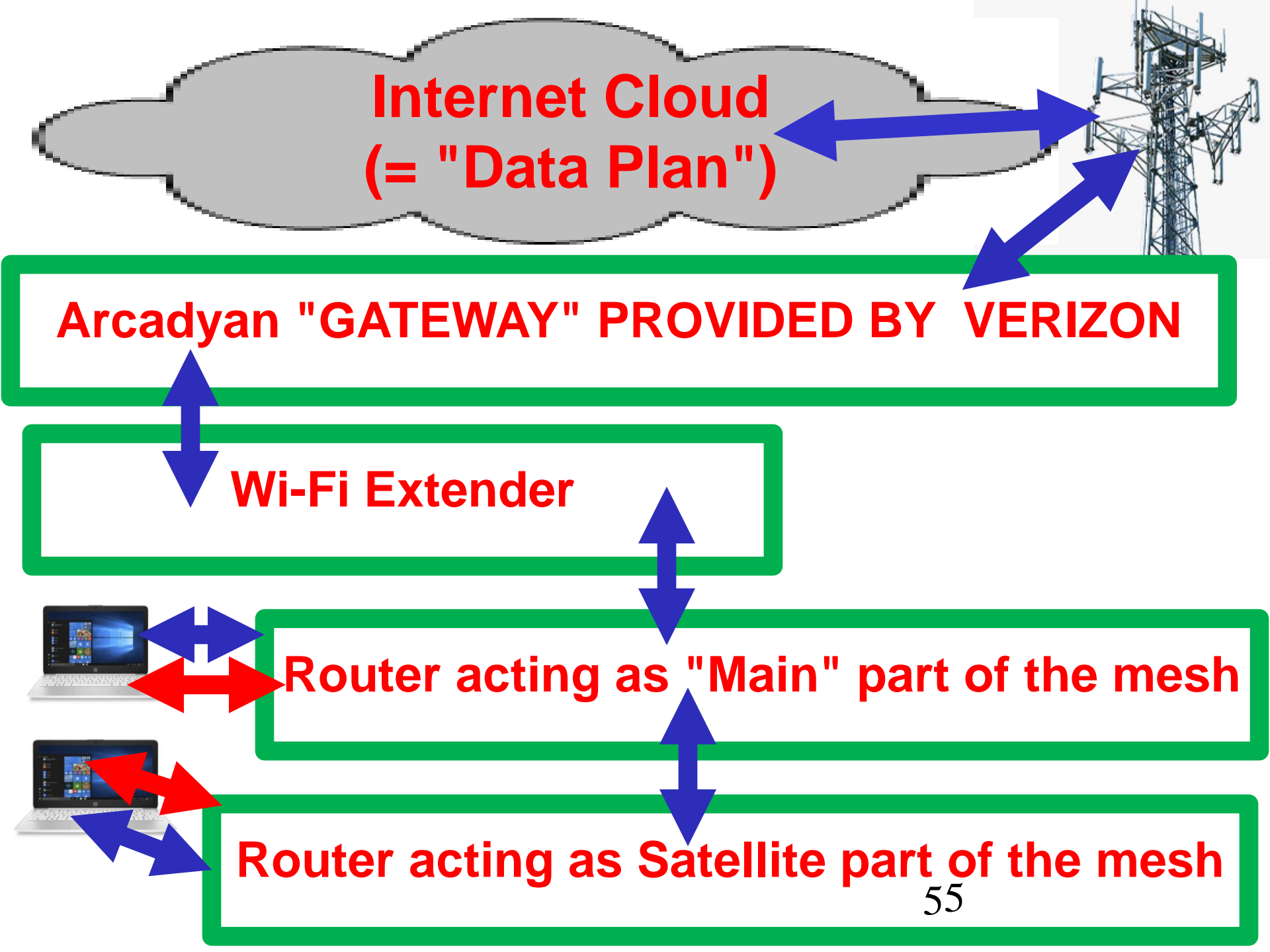

CLIENT VIEWPOIINT Any unique "Wireless Access Point" name (= "Service Set Identifier" = "SSID") is only allowed to be displayed once inside the "Settings" or "Wi-Fi Connections" screen of a computer, tablet, cell phone, or a "network app", even if the SSID is being broadcast from more than one extender, router, or mesh device 6

## CLIENT VIEWPOIINT (continued)

 Each "SSID" that is displayed can either represent a group of Wi-Fi transmitter/receivers either on the same router or a Wi-Fi extender or OR a "mesh" group of Wi-Fi transmitter/receivers located on more than one router or Wi-Fi extender or mesh device.

## Wi-Fi EXTENDER

A Wi-Fi extender is a subordinate device that connects to a Wi-Fi router or the Wi-Fi router part of a Internet Service Provider's "point of presence" device or another mesh device to extend the coverage range of the device that the Wi-Fi extender.

**VERIZON "HOME INTERNET"** GATEWAY Verizon XC7J3W is the SSID (= Service Set Identifier) of my "Verizon Home Internet" gateway's two Wi-Fi transmitter/receivers. This is how the Verizon gateway looks from inside the "Wi-Fi list" in my Windows 11 computer:

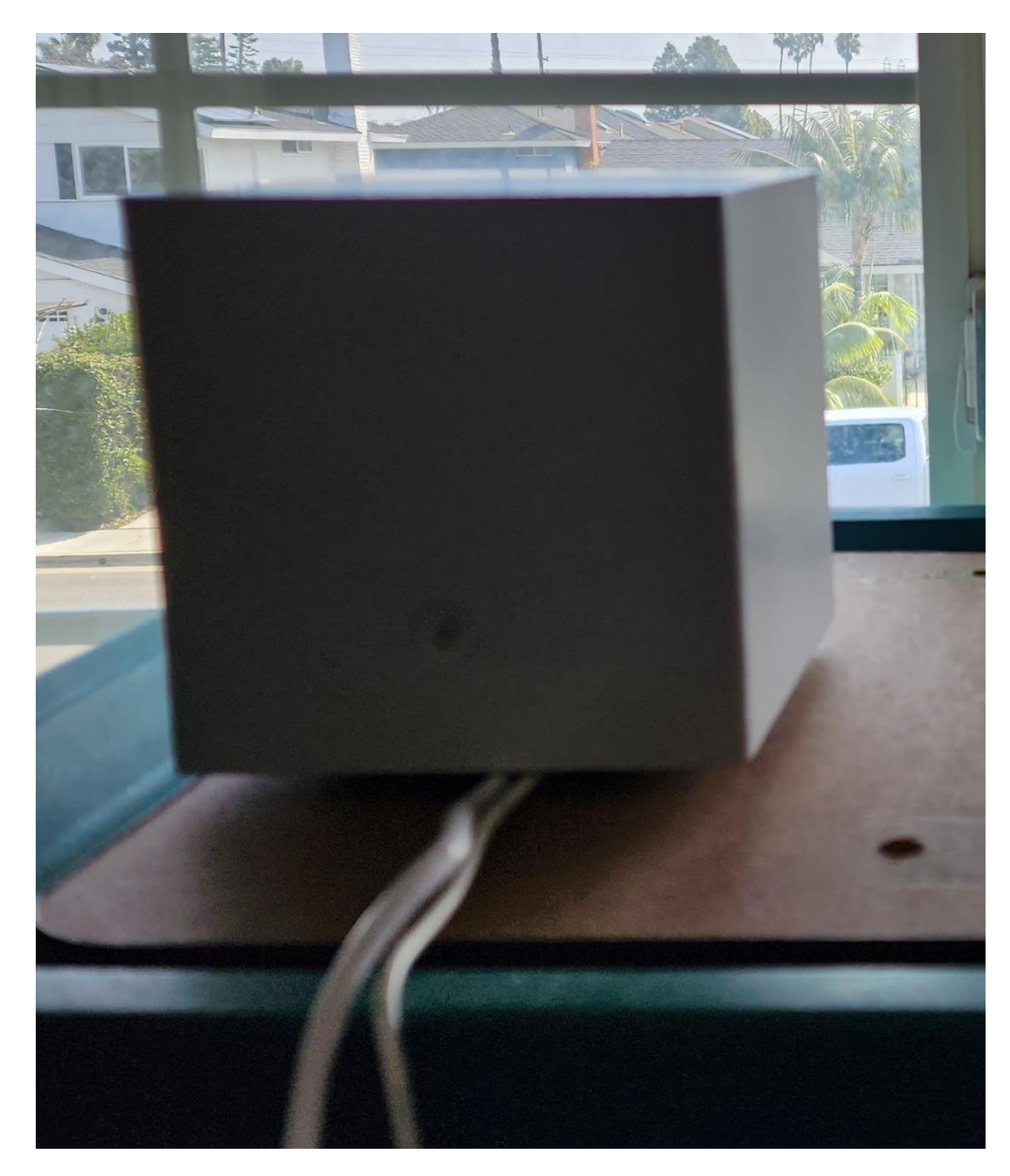

## Verizon Internet Gateway

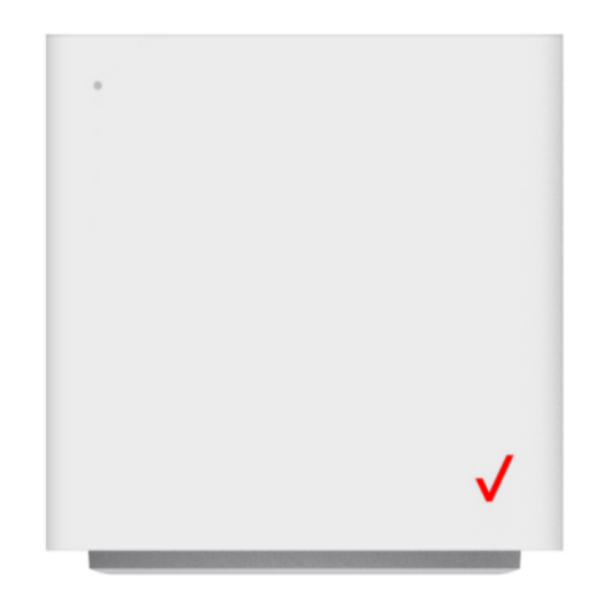

#### Bottom

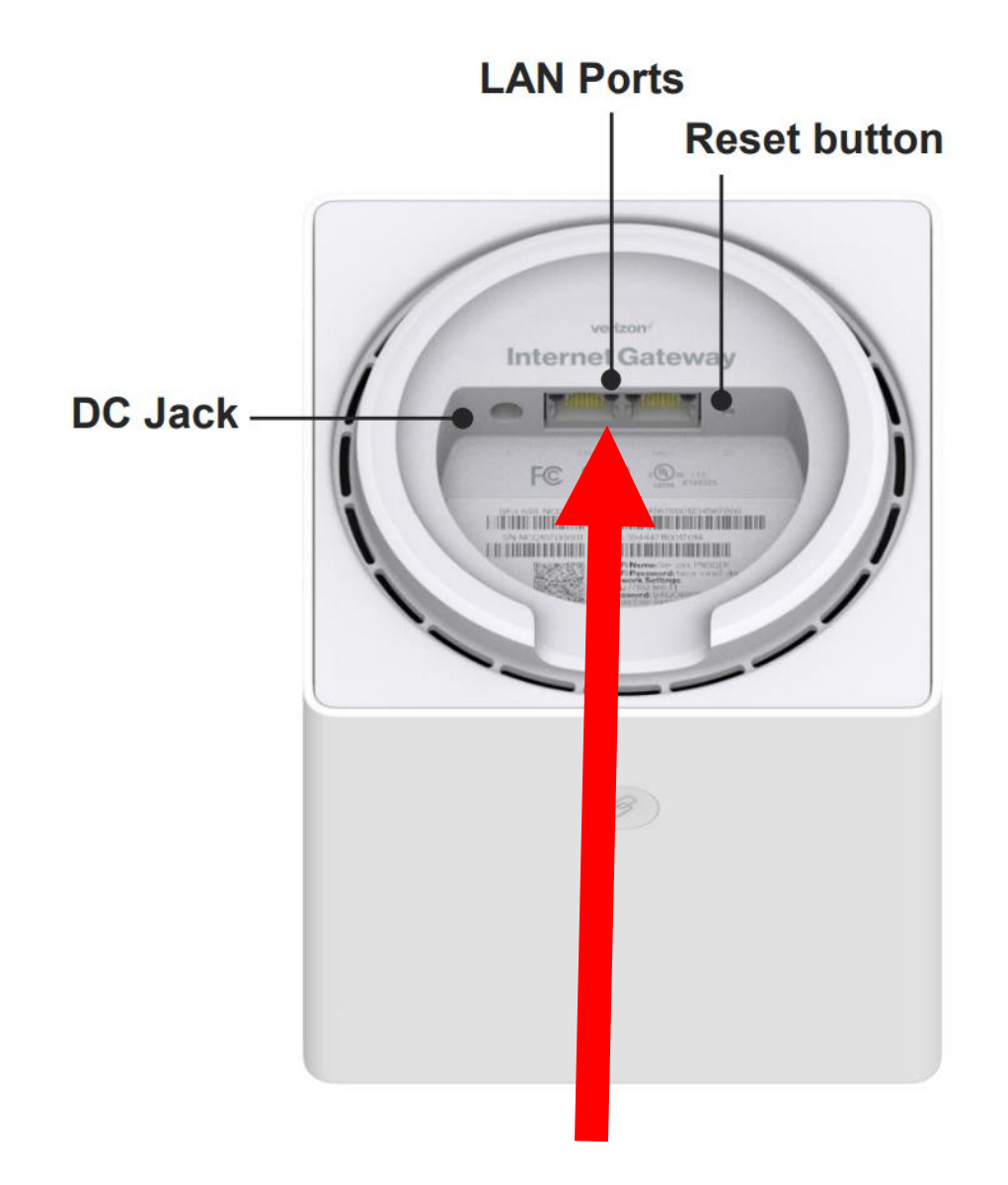

<u>https://scache.vzw.com/dam/support/pd</u>
 <u>f/user\_guide/verizon-internet-gateway-</u>
 <u>ncq-1338-user-guide-v1.pdf</u>

<u>https://www.amazon.com/dp/B0C7RRY</u>
 <u>FH3?ref=ppx\_yo2ov\_dt\_b\_product\_det</u>
 <u>ails&th=1</u>

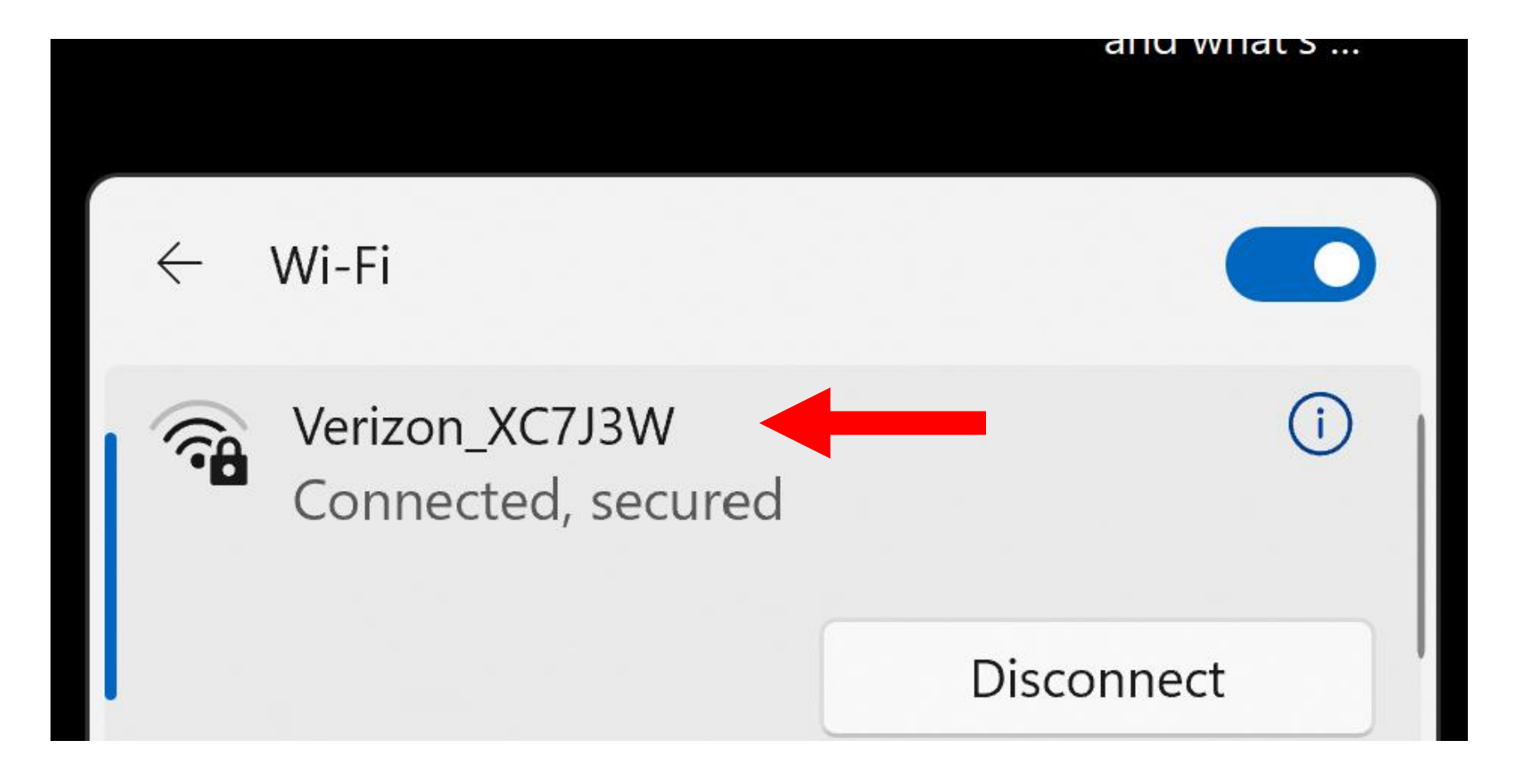

## VERIZON "HOME INTERNET" GATEWAY (continued)

- The Verizon gateway has two "Wi-Fi 6" transmitter/receivers: a 2.5 GHz RF transmitter and a 5 GHz RF transmitter
  - Both of the transmitter/receivers have the same SSID.
- Each transmitter/receiver has a unique BSSID.

**VERIZON "HOME INTERNET" GATEWAY** (continued) • The operating system "Wi-Fi Settings" or "Wi-Fi Connections" screen of any computer, any tablet, any cell phone cannot display the two transmitter-receivers of the Verizon "Home Internet" gateway as separate entities.

**VERIZON "HOME INTERNET" GATEWAY** (continued) However, the free version of the "Netspot" app that runs in Windows.. or Android or macOS correctly displays the two transmitter-receivers as separate entities:

| 🛜 NetSpot - Inspector                          |   |                   |           |           |             |      |               |          |      |  | _ |   | × |
|------------------------------------------------|---|-------------------|-----------|-----------|-------------|------|---------------|----------|------|--|---|---|---|
|                                                |   |                   | Inspec    | tor Surve | ey Planning |      | Searc         | Search   |      |  | Q | Û |   |
| Networks around you 17 of 37 networks selected |   |                   |           |           |             |      |               |          |      |  |   |   |   |
| SSID                                           | ~ | BSSID             | Channel   | Frequency | Channel wid | Band | Security      | Vendor   | Mode |  |   |   |   |
| Verizon_XC7J3W                                 |   | FC:12:63:44:98:B9 | 6, +1     | 2437      | 40          | 2.4  | WPA2-Personal | ASKEY CO | n/ax |  |   |   | ^ |
| Verizon_XC7J3W                                 |   | FC:12:63:44:98:BA | 112 (106) | 5560      | 80          | 5    | WPA2-Personal | ASKEY CO | n/a  |  |   |   |   |

| NetSpot - Inspector |  |   |           |        |  |  |  |  |
|---------------------|--|---|-----------|--------|--|--|--|--|
| ≡                   |  | Ē | Inspector | Survey |  |  |  |  |

#### Networks around you

17 of 37 networks selected

| BSSID             | Channel                                         | Frequency                                                                                           | Channel wid                                                                                                    | Band                                                                                                    |
|-------------------|-------------------------------------------------|----------------------------------------------------------------------------------------------------|----------------------------------------------------------------------------------------------------|----------------------------------------------------------------------------------------------------|
| FC:12:63:44:98:B9 | 6, +1                                           | 2437                                                                                                | 40                                                                                                    | 2.4                                                                                                    |
| FC:12:63:44:98:BA | 112 (106)                                       | 5560                                                                                                | 80                                                                                                    | 5                                                                                                    |
|                   | BSSID<br>FC:12:63:44:98:B9<br>FC:12:63:44:98:BA | BSSID       Channel         FC:12:63:44:98:B9       6, +1         FC:12:63:44:98:BA       112 (106) | BSSID         Channel         Frequency           FC:12:63:44:98:B9         6, +1         2437           FC:12:63:44:98:BA         112 (106)         5560 | BSSID         Channel         Frequency         Channel wid           FC:12:63:44:98:B9         6, +1         2437         40           FC:12:63:44:98:BA         112 (106)         5560         80 |

## MULTI-LINK OPERATION ("MLO")

- "Wi-Fi 7" has a new feature called "Multi-link operation
- MLO = "Multi-link operation"
- devilsadvocate2\_MLO consists of a SSID that transmits on all three or all two frequencies simultaneously.

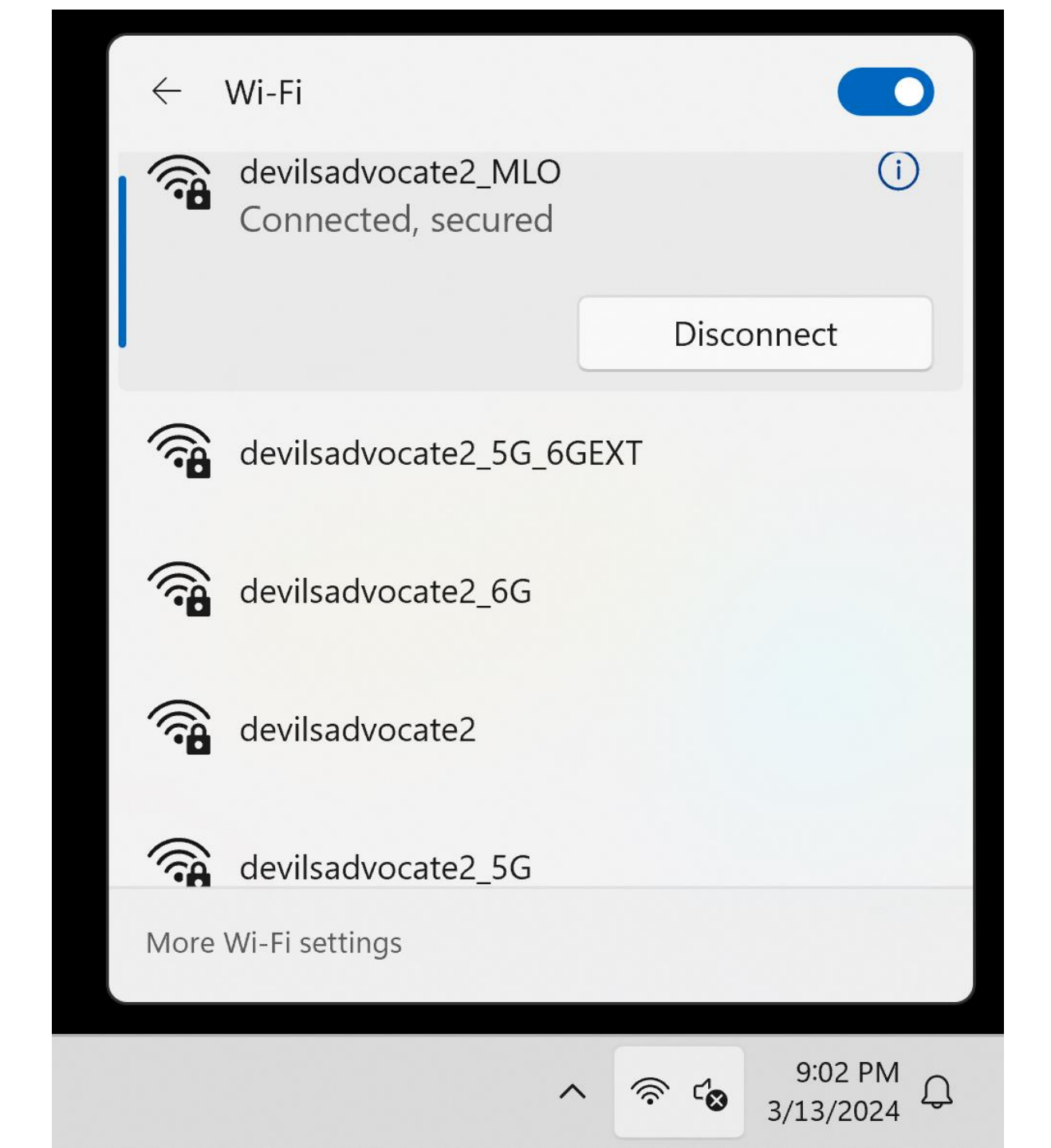

## MULTI-LINK OPERATION ("MLO") (continued)

devilsadvocate2\_MLO (continued)
 See

https://www.tp-

link.com/us/blog/1067/what-is-wifi-

7-s-multi-link-operation-mlo-

/#How%20Can%20I%20Use%20M

MULTI-LINK OPERATION ("MLO") (continued)

devilsadvocate2\_MLO (continued) When you connect an end-user client to a "Multi-link operation" SSID, your client device uses all two or three frequency channels/transmitters-receivers of the Wi-Fi router at the same time.

# "SMART CONNECT" • devilsadvocate2\_5G\_6EXT

is provided by the router's "Smart Connect" capability:

This features lets the router and the client negotiate/handshake to decide whether to connect to the devilsadvocate2 5G or the devilsadvocate2\_6G transmitter/receiver of the router.

### "SMART CONNECT" (continued)

"Smart Connect" has been an optional feature for many generations of routers.
 It works well in some situations and causes problems in other situations.

The TP-Link\*\*\*\*\_5G\_6EXT SSID is used by the TP-Link Smart Connect feature, which automatically assigns connected devices to the Wi-Fi band that provides the fastest speed. When Smart Connect is enabled, the router's 2.4GHz and 5GHz networks share the same SSID and password. By default, this SSID uses all three bands, but you can turn the 2.4GHz off to include only the 5GHz and 6GHz bands. Wi-Fi 7 clients can connect to this SSID using two bands simultaneously to increase the bandwidth, while Wi-Fi 6 devices can only use one band at a time.